# GOOGLE STREET VIEW

### **GOOGLE STREET VIEW**

## Der Service, der einst in Österreich verjagt wurde, feiert 15. Geburtstag.

Mit Street View lässt sich unsere Umgebung auf Google Maps virtuell darstellen. Dabei kommen Millionen von Panoramabildern zum Einsatz. Die Street View-Inhalte stammen aus zwei verschiedenen Quellen: von Google und von Beitragenden.

### Street View am PC etc. verwenden

Wenn man am Computer im Browser Street View in Google Maps aktivieren möchten, müssen Sie nur wenige Schritte befolgen.

1. Google Maps öffnen und zu der Kartenstelle navigieren, an der man Street View nutzen möchte.

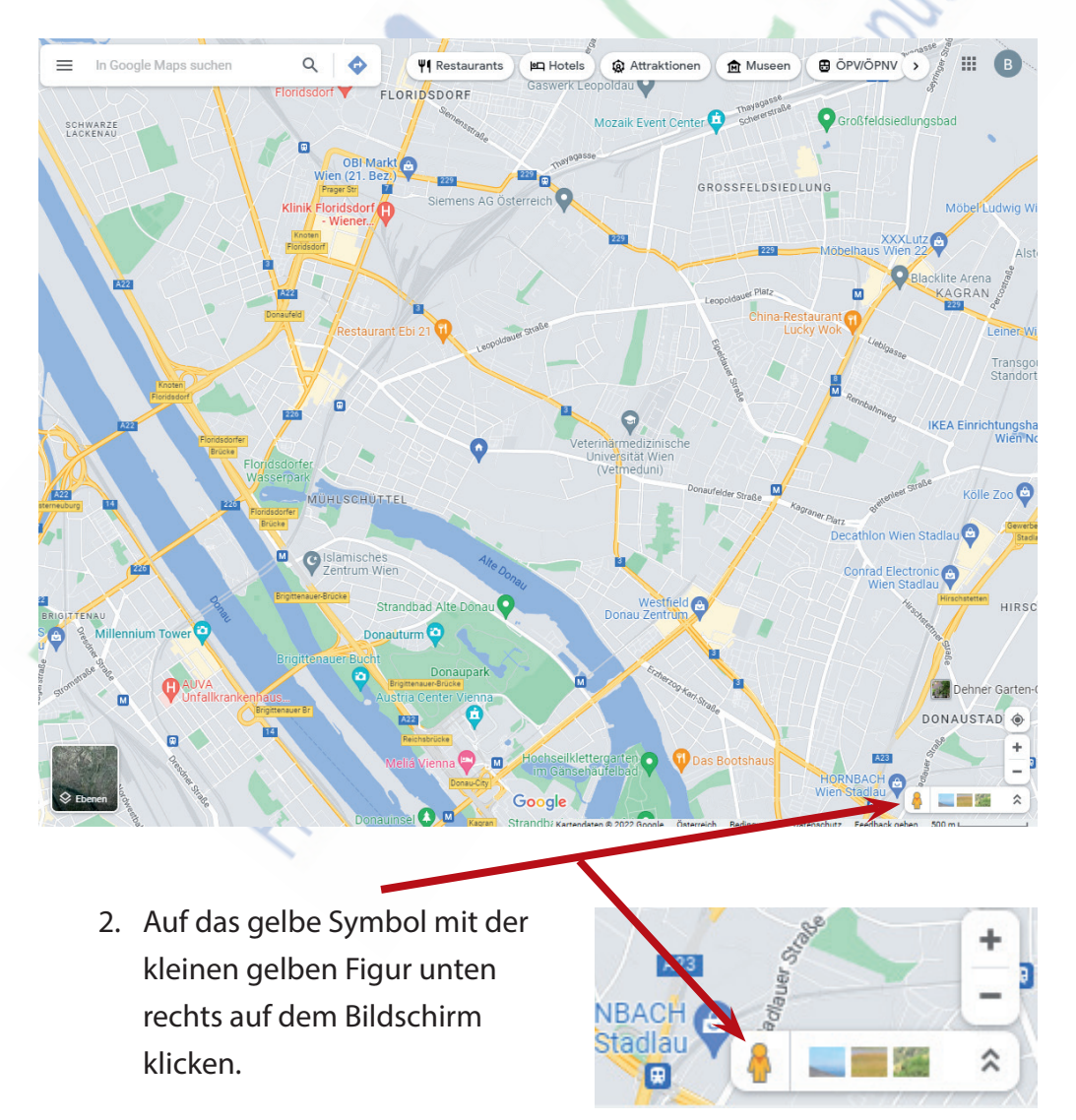

- In Dorge Mape sucher
  Implementation
  Implementation
  Implementation
  Implementation
  Implementation
  Implementation
  Implementation
  Implementation
  Implementation
  Implementation
  Implementation
  Implementation
  Implementation
  Implementation
  Implementation
  Implementation
  Implementation
  Implementation
  Implementation
  Implementation
  Implementation
  Implementation
  Implementation
  Implementation
  Implementation
  Implementation
  Implementation
  Implementation
  Implementation
  Implementation
  Implementation
  Implementation
  Implementation
  Implementation
  Implementation
  Implementation
  Implementation
  Implementation
  Implementation
  Implementation
  Implementation
  Implementation
  Implementation
  Implementation
  Implementation
  Implementation
  Implementation
  Implementation
  Implementation
  Implementation
  Implementation
  Implementation
  Implementation
  Implementation
  Implementation
  Implementation
  Implementation
  Implementation
  Implementation
  Implementation
  Implementation
  Implementation
  Implementation
  Implementation
  Implementation
  Implementation
  <td
  - 4. Nun klickt man auf die blaue Linie in dem gewünschten Bereich und sofort wechselt das Bild.

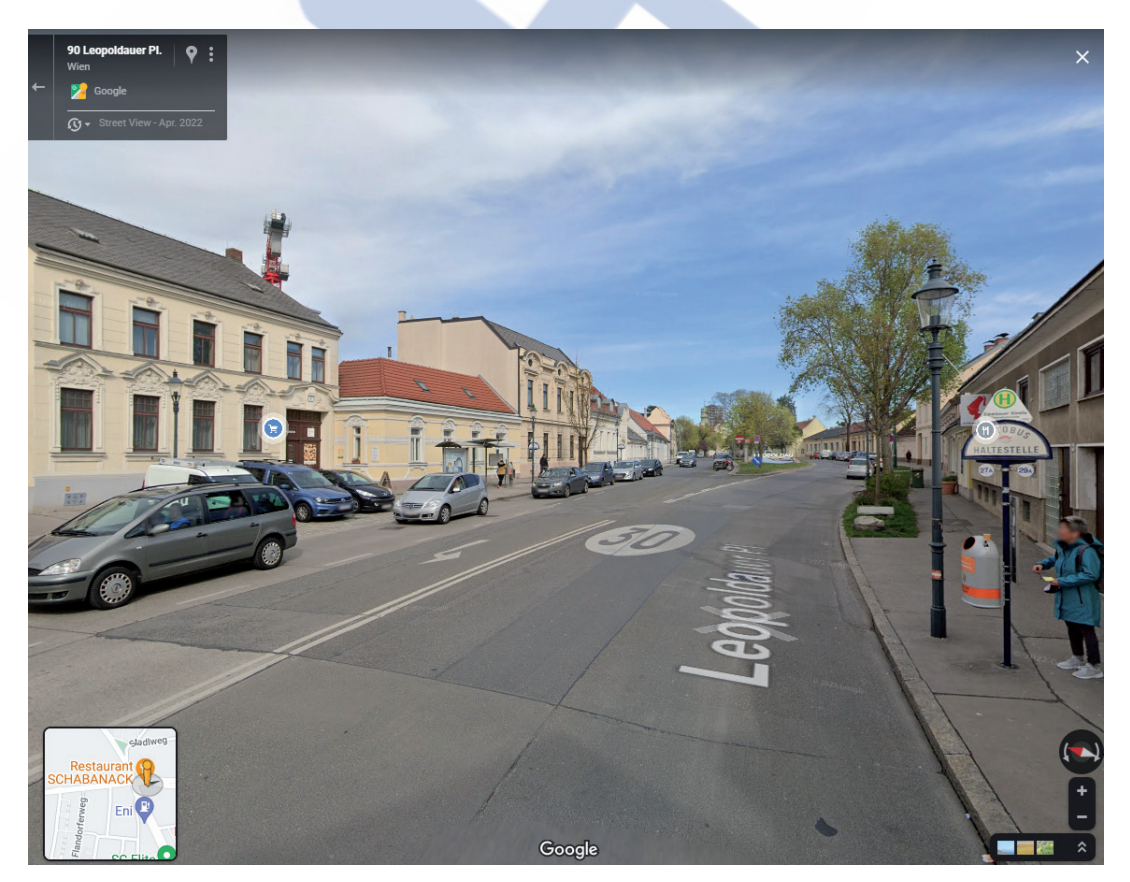

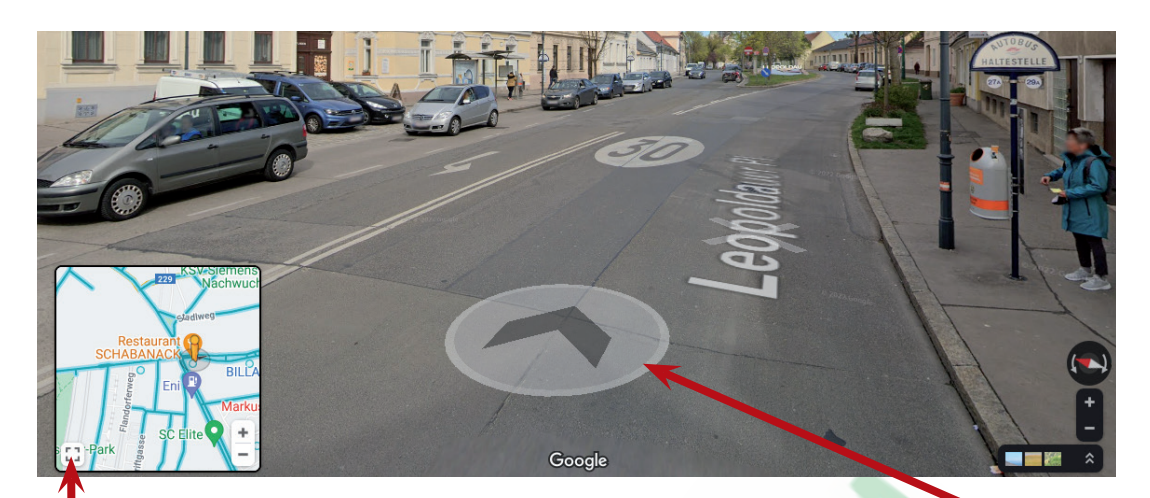

5. Fährt man mit der Maus über die Straße, dann erscheint ein großer Pfeil. Klickt man weiter vorne auf die Straße (immer in die Richtung die der Pfeil angibt) kann man entlang der Straße weiterfahren. Schwenken kann man das Bild mit Klicken und Ziehen.

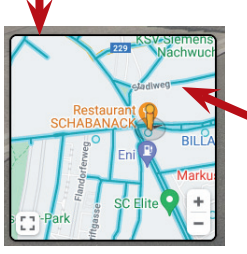

- 6. Will man seinen Standort gänzlich verändern klickt man auf die kleine Karte am linke unteren Rand. In der Karte bewegt man sich mit klicken und ziehen. Eine neue Street View Ansicht wieder mit klicken auf einen neuen Standort.
- 7. Beenden kann man Street View am linken oberen Rand des Bildes, indem man entweder auf den Pfeil zurück klickt oder auf das X am rechten oberen Rand.

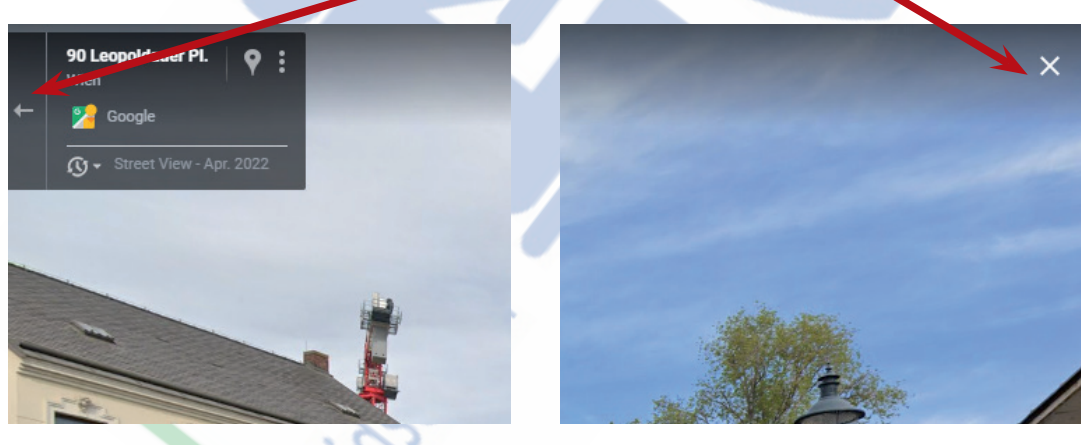

Danach klickt man noch einmal auf die kleine gelbe Figur unten rechts auf dem Bildschirm und man befindet sich wieder in der normalen Google Maps Ansicht.

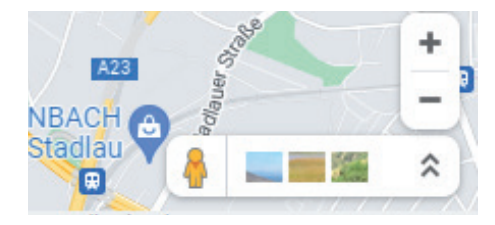

## GOOGLE STREET VIEW

### Street View am Smartphone (Android) verwenden

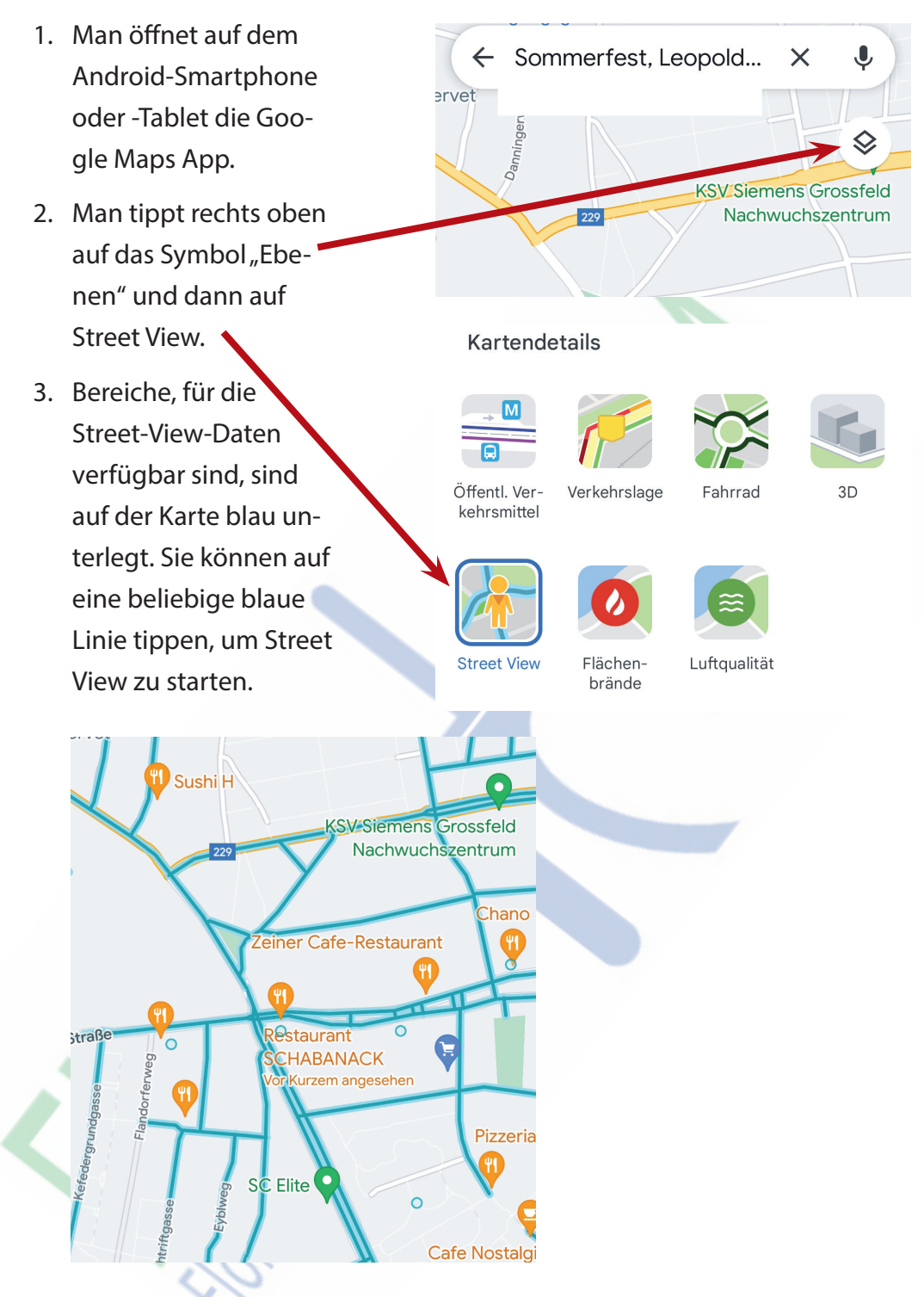

4. Street View beendet man, indem man wieder auf das Symbol "Ebenen" klickt und "Street View" abwählt.

IMPRESSUM: Eine Information vom Floridsdorfer Computerklub FLOCOM @ Brigitte Nerger www.flocom.at | vorstand@flocom.at

FLOCOM-Info